## Maestro Asignación Equipos Celulares.

En este maestro se asocian los conceptos de pago a los equipos celulares que se manejaran en la solicitud de pago de Servicios Públicos No Domiciliarios.

| Asignación Equipos Celulares / Histórico Cambios 😤                     |                                                                                 |                  |                                     |        |                                       |                  |
|------------------------------------------------------------------------|---------------------------------------------------------------------------------|------------------|-------------------------------------|--------|---------------------------------------|------------------|
|                                                                        |                                                                                 |                  |                                     |        |                                       |                  |
| General 🔁 Detaile 📝 Adjuntos                                           |                                                                                 |                  |                                     |        |                                       |                  |
| Asignaciones de Equipos Celulares a Responsables Autorizados           |                                                                                 |                  |                                     |        |                                       |                  |
| Responsable                                                            | Responsable Autorizat Fecha del Cambio Equipo Celular SIM card Fecha Raposición |                  |                                     |        |                                       |                  |
| Activo                                                                 | Tipo de Cambio                                                                  | Fecha del Cambio | Equipo Celular                      |        | SIM card                              | Fecha Reposición |
| B Responsable Autorizado: ALVARO FERNANDO GARCIA RESTREPO (1 Registro) |                                                                                 |                  |                                     |        |                                       |                  |
| si                                                                     | Plan voz ilimitado datos 10Gb                                                   |                  | Apple Iphone 5 (IMEI: 138470044062  | 10)    | (serial: 0000, # celular: 3103031664) |                  |
| B Responsable Autorizado: ALVARO NAMEN VARGAS (1 Registro)             |                                                                                 |                  |                                     |        |                                       |                  |
| si                                                                     | Plan voz ilimitado datos 10Gb                                                   |                  | Blackberry Curve (IMEI: 3571230491- | 46967) | (serial: 0000, # celular: 3002109018) |                  |

## Asignar un Nuevo Equipo.

Para asignar un nuevo equipo celular clic en el botón "Nuevo" 💿 de la barra de herramientas ubicada en la parte superior. Y se mostrara la siguiente pantalla.

| signation Equipos Celulares / H | istórico Cambios 🛎 |  |  |
|---------------------------------|--------------------|--|--|
| ) 🖬 💋 🎦 🛔 👘                     |                    |  |  |
| General 📴 Detalle 🖉 A           | ljuntos            |  |  |
| Cambio en asignación de equipo  | celular            |  |  |
| Generalidades                   |                    |  |  |
|                                 |                    |  |  |
|                                 | Q                  |  |  |
| Nombre:                         |                    |  |  |
|                                 |                    |  |  |
| Equipo Responsable              |                    |  |  |
| Equipo Responsable              |                    |  |  |

Lo primero es buscar el empleado, para ello clic en la "Lupa" y a continuación saldrá una ventana emergente. Aquí la búsqueda se puede realizar por "Identificación" o por "Nombre".

| Identificación:                                 |                               |  |  |  |  |
|-------------------------------------------------|-------------------------------|--|--|--|--|
| Nombre:                                         |                               |  |  |  |  |
| Q Buscar                                        |                               |  |  |  |  |
| Resultado Búsqueda Empleado                     |                               |  |  |  |  |
| Identificación                                  | Nombre completo               |  |  |  |  |
| Q Buscar<br>Resultado Búsqueo<br>Identificación | a Empleado<br>Nombre completo |  |  |  |  |

Los resultados de la búsqueda aparecen en la sección "Resultado Búsqueda Empleado". Doble clic para seleccionar el empleado.

Luego clic al botón "Nuevo" 💽 de la sección "Equipo Responsable" e ingresar la información solicitada, luego clic en el botón "Aplicar" ubicado debajo de la fila que se ésta editando.

| update:<br>2018/10/02 ada:sicoferp:bpp:serviciospublicos:maestros:<br>8-37 | erviciospublicos:maeasignarequipocel http://wiki.adacsc.co/doku.php?id=ac | a:sicoferp:bpp:serviciosp | ublicos:maestrosserviciospublicos:maeasi | gnarequipoc | :e |
|----------------------------------------------------------------------------|---------------------------------------------------------------------------|---------------------------|------------------------------------------|-------------|----|
| Equipo Responsable                                                         |                                                                           |                           |                                          |             |    |
| □ 12                                                                       |                                                                           |                           |                                          |             |    |
| Equipo Celular                                                             | Sim Card                                                                  | Fecha Reposicion          | Tipo cambio                              | Activo      |    |
| [                                                                          | ▼                                                                         |                           | ~                                        |             | ł  |
|                                                                            | Cancelar Aplicar                                                          |                           |                                          |             |    |

Nota: Cada empleado solo puede tener un equipo activo a la vez, los demás campos son obligatorios.

Para finalizar, clic en el botón "Guardar" 🗟 de la barra de herramientas ubicada en la parte superior.

## Editar Datos de un Equipo Asignado.

Doble clic al registro que se necesita modificar, luego clic al botón "Editar" de la barra de herramientas ubicada en la parte superior y esto activara los campos que se permiten realizar

cambios. Luego clic en el botón "Guardar" 🗟 de la barra de herramientas ubicada en la parte superior.

## ←Volver atrás

| From:<br>http://wiki.adacsc.co/ - <b>Wiki</b>                                                                                        |  |
|----------------------------------------------------------------------------------------------------|--|
| Permanent link:   http://wiki.adacsc.co/doku.php?id=ada:sicoferp:bpp:serviciospublicos:maestrosserviciospublicos:maeasignarequipocel |  |
| Last update: 2018/10/02 18:37                                                                                                    |  |